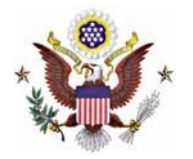

3.

## Instructions - Pro Hac Vice and Government Attorney

- 1. Go to <u>www.pacer.uscourts.gov</u>.
- 2. <u>Click Log in to at the top of the page.</u>

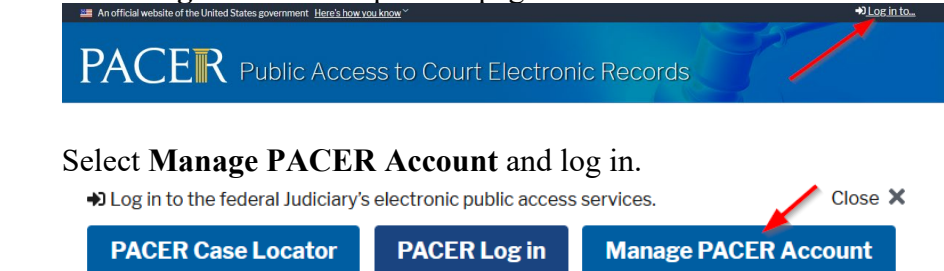

4. Select the Maintenance tab and then select Attorney Admissions/E-File Registration.

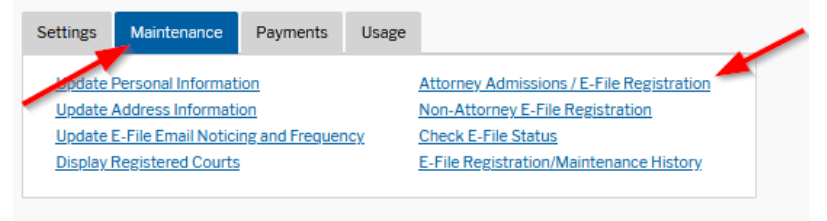

5. Select U.S. District Courts and Iowa Southern District Court. Click Next.

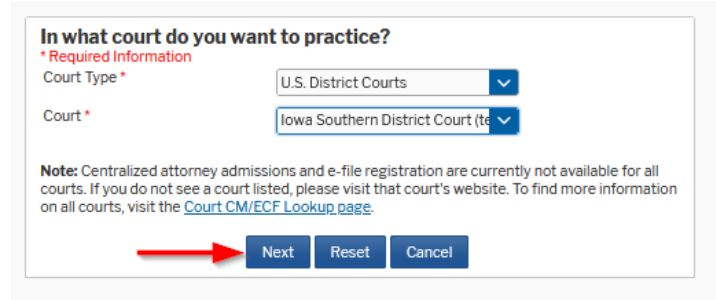

6. Select the category of admission.

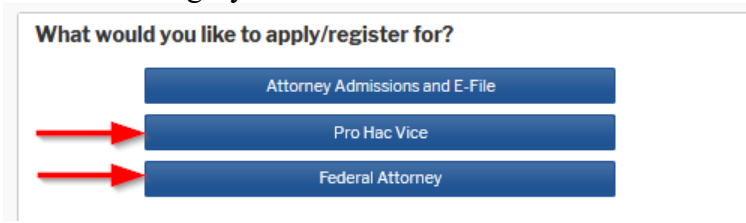

7. Provide all information about you and your agency. Click Next. Complete all sections of E-File Registration File Information

| Filer Information                                                    |                                                                                                    |  |
|----------------------------------------------------------------------|----------------------------------------------------------------------------------------------------|--|
| * Required Information                                               | 1                                                                                                    |  |
| Role in Court                                                        | Attorney                                                                                                    |  |
| Title                                                                | Select a title or enter your own 🗸                                                                                                    |  |
| Name                                                                 | Katie Wright                                                                                                    |  |
| I acknowledge th<br>above. Note: If m<br>account for the in<br>one.* | at I am submitting the e-file registration for the individual listed<br>fore than one individual uses this account, you must create a new PACER<br>ndividual who needs e-filing privileges, if she or he does not already have |  |
| Please verify your add<br>your CSO account.                          | dress. You may also enter a different address from the one provided for                                                                                                    |  |
| Use a different a                                                    | ddress. Checking this will clear the address fields below.                                                                                                    |  |
| Firm/Office                                                          | Dentons Brown                                                                                                    |  |
| Unit/Department                                                      |                                                                                                    |  |
| Address*                                                             | 123 Any Street                                                                                                    |  |
|                                                                      |                                                                                                    |  |
|                                                                      |                                                                                                    |  |
| Room/Suite                                                           |                                                                                                    |  |
| City *                                                               | Des Moines                                                                                                    |  |
| State *                                                              | Iowa 🗸 📀                                                                                                    |  |
| County*                                                              | POLK                                                                                                    |  |
| Zip/Postal Code *                                                    | 50309                                                                                                    |  |
| Country*                                                             | United States of America                                                                                                    |  |
| Primary Phone *                                                      | 555-555-3232                                                                                                    |  |
| Alternate Phone                                                      |                                                                                                    |  |
| Text Phone                                                           |                                                                                                    |  |
| Fax Number                                                           |                                                                                                    |  |
|                                                                      |                                                                                                    |  |

## 8. Click Next.

| yment information                                                                                                    |                                                                                                    |  |
|----------------------------------------------------------------------------------------------------|----------------------------------------------------------------------------------------------------|--|
| NOTE: Not all courts accept ACH pa<br>payment does not accept ACH, then<br>during payment. In addition, the PAC<br>for PACER (case search) fees. | yments. If the court to which you are making a<br>ACH payments will not be available as an option<br>ER Service Center does not accept ACH payments |  |
| This section is optional. If you do not e                                                                                                    | nter payment information here, you may do so later                                                                                                  |  |
| y selecting the Make One-Time PACE                                                                                                    | ER Fee Payment option under the Payments tab.                                                                                                    |  |
| Select your method of payment from t                                                                                                    | the Add Credit Card and Add ACH Payment options                                                                                                    |  |
| norm. Too may store up to three paying                                                                                                    | int notious.                                                                                                    |  |
| To designate a card as the default for e<br>in the box(es) below. To remove the car                                                              | e-filling or admissions fees, click the <b>Set default</b> link<br>rd as a default_click the <b>Turn off</b> link                                   |  |
|                                                                                                    | ,,                                                                                                    |  |
| _                                                                                                    |                                                                                                    |  |
| VISA                                                                                                    | Add Credit Card                                                                                                    |  |
| Autobill PACER fees                                                                                                    | Add ACH Payment                                                                                                    |  |
| Admissions fees default                                                                                                    |                                                                                                    |  |
|                                                                                                    |                                                                                                    |  |
| 01/2026                                                                                                    |                                                                                                    |  |
| Katie Wright                                                                                                    |                                                                                                    |  |
| 123 Any Street                                                                                                    |                                                                                                    |  |
| 50309                                                                                                    |                                                                                                    |  |
| Undeter Delete                                                                                                    |                                                                                                    |  |
| Update Delete                                                                                                    |                                                                                                    |  |
|                                                                                                    |                                                                                                    |  |
| Next                                                                                                    | Back Cancel                                                                                                    |  |
|                                                                                                    |                                                                                                    |  |

9. Read and acknowledge the E-Filing Terms of Use. Click **Submit.** The court will review your admission request and provide you with further instructions after your application is approved.

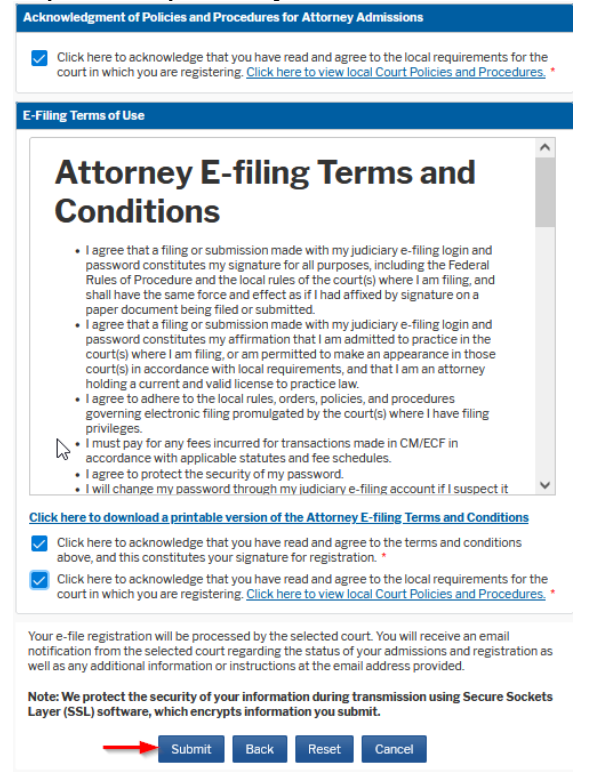